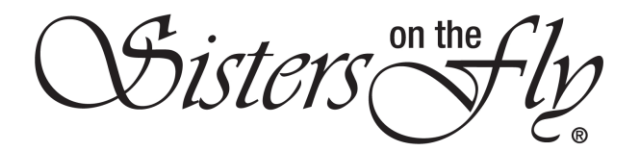

## HOW TO PURCHASE A GIFT MEMBERSHIP

| Step | Action                                                                                                    |  |
|------|----------------------------------------------------------------------------------------------------|--|
| 1    | Log in to <i>sistersonthfly.com</i> , hover over <b>STORE</b> , and click <b>SOTF GIFT MEMBERSHP</b> .                                                                                                    |  |
|      |                                                                                                    |  |
|      | red. Never save Don't save now                                                                                                    |  |
|      | RENEW MEMBERS AREA AFVENTS STORE GALLERIES AROUTLUS BLOG ACTIVITIES                                                                                                    |  |
|      | SHOP                                                                                                    |  |
|      | SOTF GIFT MEMBERSHIP                                                                                                    |  |
|      | VENDORS MARKETPLACE                                                                                                    |  |
|      | HOMS - TIMELINE                                                                                                    |  |
|      | Result: The SEND MEMBERSHIP GIFT screen will open                                                                                                    |  |
|      | Result. The server will be well be and the server will open.                                                                                                    |  |
|      |                                                                                                    |  |
|      | SEND MEMBERSHIP GIFT                                                                                                    |  |
|      |                                                                                                    |  |
|      | To:                                                                                                    |  |
|      | Full Name email                                                                                                    |  |
|      | From:                                                                                                    |  |
|      |                                                                                                    |  |
|      | Pisk vertre *                                                                                                    |  |
|      | Card Number *                                                                                                    |  |
|      | Expiry Month * Expiry Year * Card Code(CI)() * Research to <b>ParyPoint</b>                                                                                                    |  |
|      | Puy On Stripe                                                                                                    |  |
|      |                                                                                                    |  |
|      |                                                                                                    |  |
| 2    | In the <b>To:</b> section, enter the <b>Full Name</b> and <b>email</b> address of the person to whom you want to                                                                                                    |  |
|      | give the membership.                                                                                                    |  |
|      | Gift Membership<br>To:                                                                                                    |  |
|      | Mary Jones Mary GoesWild @gmail.com                                                                                                    |  |
|      | From:                                                                                                    |  |
|      | First tans * Last tans *                                                                                                    |  |
|      |                                                                                                    |  |
| 3    | In the From: section, enter your First Name and Last Name                                                                                                    |  |
|      | Te:<br>Mary Jones Mary GoesWiddgmail.com                                                                                                    |  |
|      | From:                                                                                                    |  |
|      | router industry<br>Protitions * Latitions *                                                                                                    |  |
|      | Cret Notes*  Cret Notes*  Physical Research Cret Notes Research Cret Notes Research Cr |  |
|      | 1.jAV     *     2019     *     Mail     Mail     Mail     Mail       Bury Mark     Bury Yau*     Card ContOC*     Amark in RegNa                                                                                                    |  |
|      | Pages too                                                                                                    |  |
|      |                                                                                                    |  |

Sisters on the fly

| vou want to nav via PayPal | click the vellow <b>PayPal</b> rectangle                                                                                                    |
|----------------------------|----------------------------------------------------------------------------------------------------|
|                            | Terrere<br>Hery Jones<br>From:<br>Hondi<br>Her Hansel<br>Cert Mansel<br>Light Mark<br>Hery Yaar<br>Light Mark<br>Hery Yaar<br>Cert Gast VCC *<br>Hery Yaar<br>Cert Gast VCC * |
|                            | Result: You will be transferred to PayPal to complete the transaction.                                                                                                    |
| ELSE                       | THEN                                                                                                    |
| to use a credit card,      | Result: You will be transferred to the credit card                                                                                                    |